## 重要|ご利用いただくには、設定が必要です。

## まず初めに

J:COM WiMAX 2+サービスへ接続するにあたって、 WiMAX 2+対応機器 (Speed Wi-Fi NEXT W04)の「APNプロファイル設定」が必要です。 「本マニュアル」ではその手順をご案内いたします。

【APNプロファイル設定の前に】

必ず先に、箱に同梱されている「はじめてガイド」をご参照ください。 「電源を入れる/切る/再起動する」の「①電源ボタンを約3秒以上押して電源を入れる」 「かんたん設定を利用して無線LAN(Wi-Fi)で接続する」 の手順を先に済ませてから、以下の手順に進んでください。

## WO4APNプロファイル設定手順

本体に登録済みの「J:COM専用APNプロファイル」を選択いただくのみで設定できます。

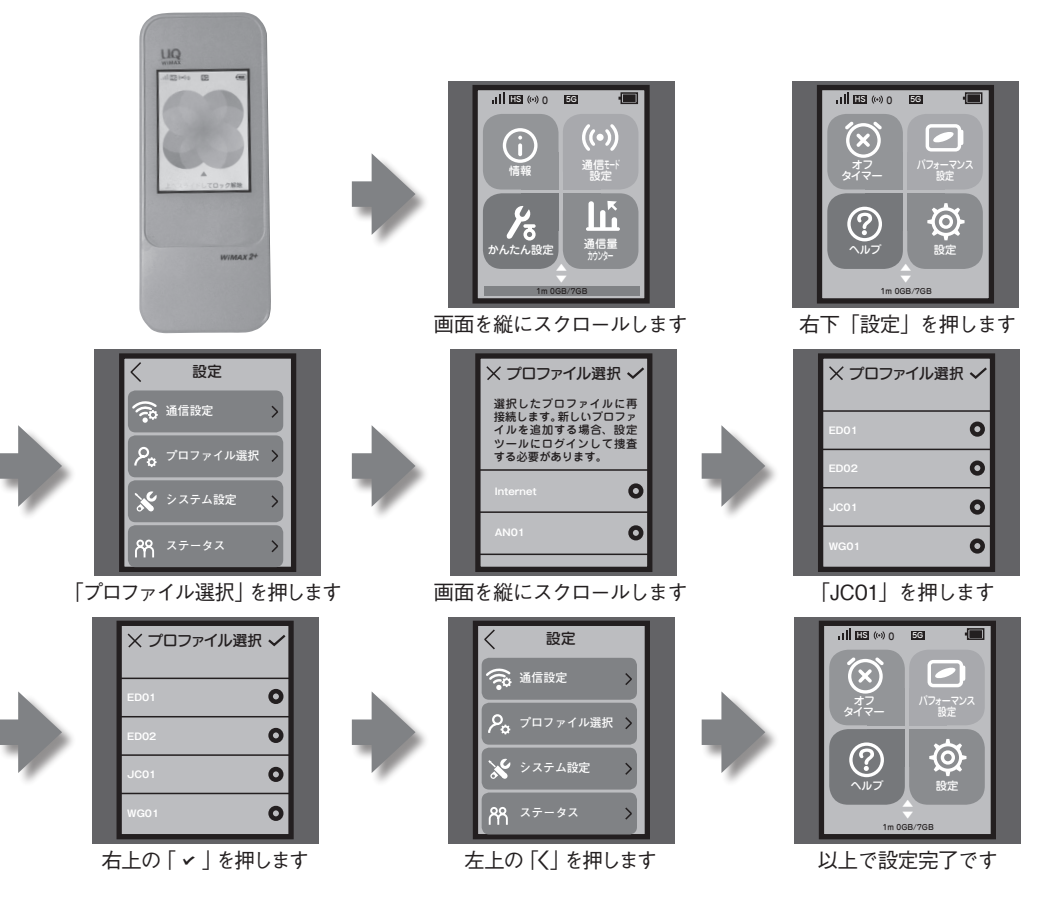

## 【参考】J: COM専用APNプロファイルの内容

| プロファイル | JC01              |
|--------|-------------------|
| APN名   | wx2.zaq.ne.jp     |
| ユーザー名  | zaq@wx2.zaq.ne.jp |
| パスワード  | zaq               |
| 認証タイプ  | СНАР              |
| IPタイプ  | IPv4              |

本体機器の交換をされた場合は、「はじめてガイド」および「本マニュアル」の手順を参考に再 設定を行ってください。

※本機の充電やその他機器の設定詳細は、「はじめてガイド」をご覧ください。

※本体セットにACアダプタ、クレードルは含まれておりません。必要なお客さまは、UQアクセサ リーショップ(https://www.uqaccessoryshop.uqwimax.jp/)で別途ご購入いただけます。

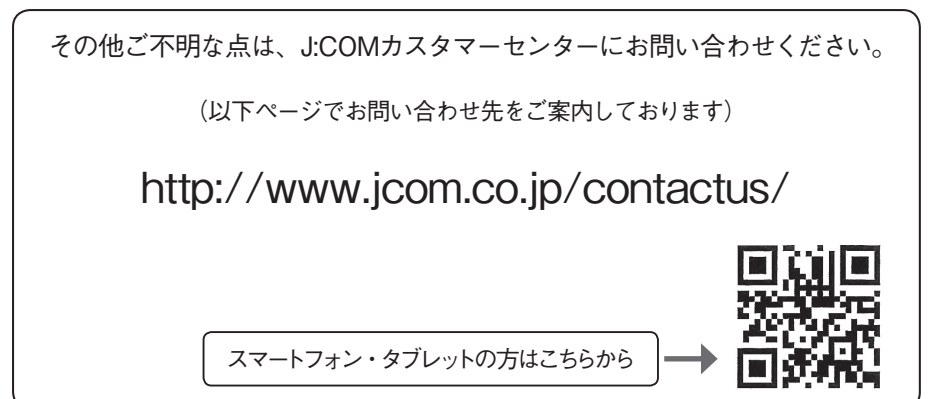